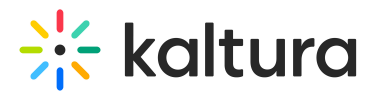

# Upload and manage slides in Video Portal

Last Modified on 08/05/2025 10:56 am IDT

#### 28 This article is designated for all users.

## About

Slides add synchronized visual elements to your video. You can upload full slide decks or individual slide images to appear at specific points in your timeline. Slides are visible in the player and enhance the viewing experience alongside your content.

## •

The Chapters module must be enabled before using this feature.

## •

In KMS and LMS Video instances that are set with remote storage configuration, slides on entries are stored and played from the remote storage.

# Add slides

1. Open the edit media page and click on the **Timeline** tab.

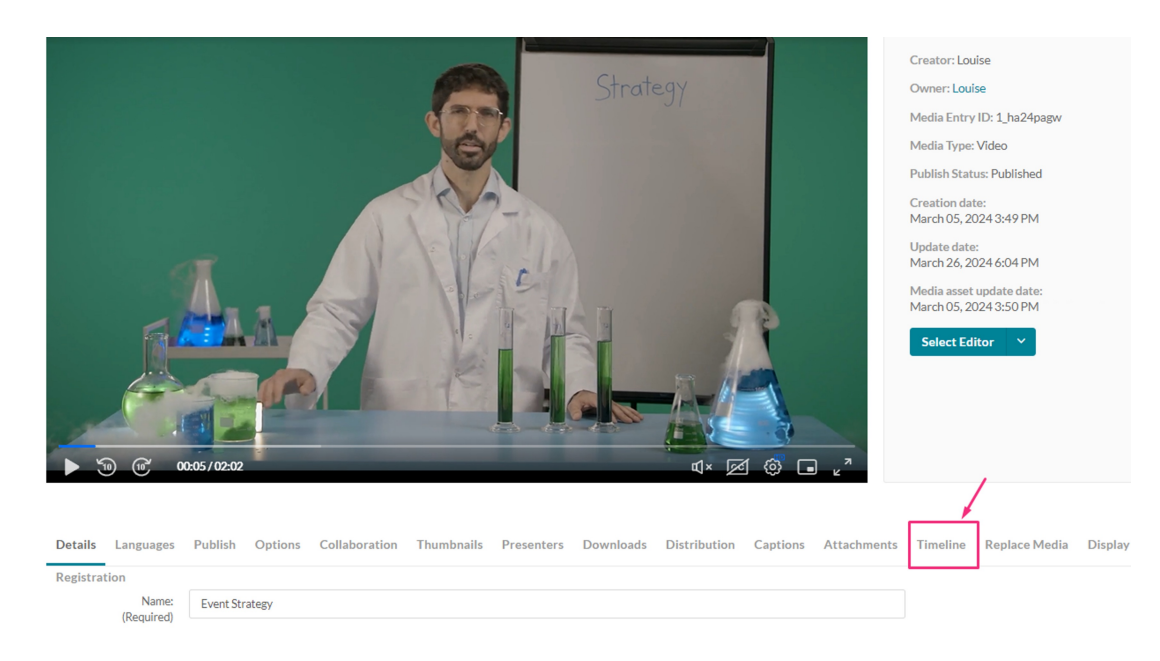

## The media's timeline displays.

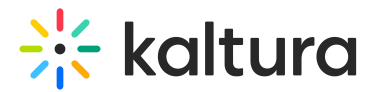

| Details | Languag       | es P    | ublish     | Options       | Col       | llabora   | tion      | Thumbnai | ls | Presenter | rs D | ownloads | s Cap | tions | Attachmen | nts | Timeline | Rep | lace Me | edia |      |      |       |        |  |
|---------|---------------|---------|------------|---------------|-----------|-----------|-----------|----------|----|-----------|------|----------|-------|-------|-----------|-----|----------|-----|---------|------|------|------|-------|--------|--|
| Cr      | eate chapters | for the | video, and | d upload slid | les to pl | lay along | ; with vi | ideo.    |    |           |      |          |       |       |           |     |          |     |         |      |      |      |       |        |  |
|         | ):00<br>      |         |            |               | 0:56      |           |           |          | -  | 1:52      |      |          |       | 2:    | 48        |     |          |     | 3:44    |      | <br> |      |       | 4:40   |  |
|         |               |         |            |               |           |           |           |          |    |           |      |          |       |       |           |     |          |     |         |      |      | C Vi | ew in | Player |  |

 Click the arrow below the slides icon and select Upload Full Deck to add a series of slides (the supported formats are PPT, PPTX, and PDF), or Upload Single Slide to upload one slide (image file types only are supported).

| Detail | ls La                 | nguages                | Publish       | Options        | Collaboration         | Thumbnails | Presenters | Downloads | Captions | Attachments | Timeline | Replace Media | Display |                  |
|--------|-----------------------|------------------------|---------------|----------------|-----------------------|------------|------------|-----------|----------|-------------|----------|---------------|---------|------------------|
| C      | Create cl             | hapters for t          | the video, an | d upload slide | es to play along with | video.     |            |           |          |             |          |               |         |                  |
| R      | 0:00                  |                        |               |                | 0:30                  |            | 1:00       |           | :        | 1:30        |          | 2:00          |         | 2:30             |
| 🕒 Սբ   | pload Fu<br>bload Sir | III Deck<br>ngle Slide | ]             |                |                       |            |            |           |          |             |          |               |         | C View in Player |
|        |                       |                        |               |                |                       |            |            |           |          |             |          |               |         |                  |

Can't see **Upload Full Deck**? Ask your admin to enable it in the Chapters module.

## Upload full deck

1. Click the **slides icon** then click the **upload icon**.

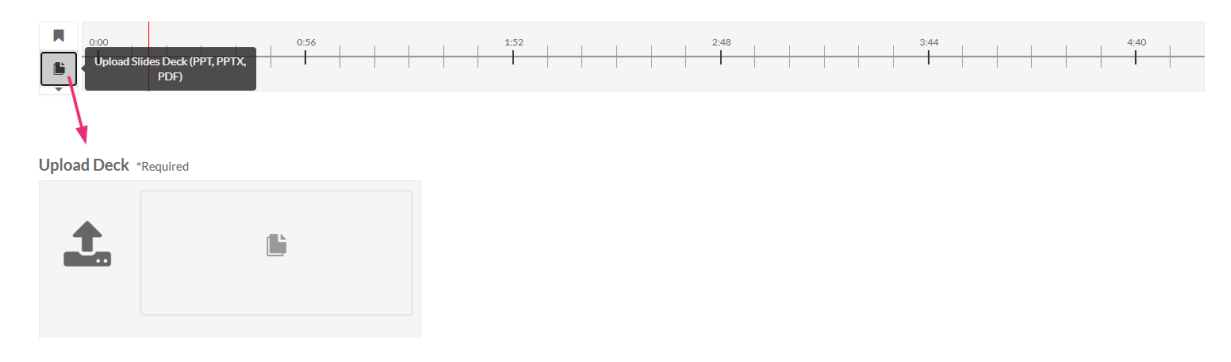

The deck upload window displays

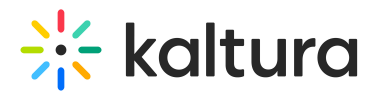

| Deck upload |                                                                                         |        |
|-------------|-----------------------------------------------------------------------------------------|--------|
|             | Choose slides resolution:<br>Normal Resolution (1024x768)<br>Wide Resolution (1366x768) |        |
|             | Drag & Drop a file here<br>or<br>+ Choose a file to upload                              |        |
|             |                                                                                         |        |
|             |                                                                                         | Cancel |

2. Choose the resolution (default is Normal).

| Deck upload |                                                                                         |        |
|-------------|-----------------------------------------------------------------------------------------|--------|
|             | Choose slides resolution:<br>Normal Resolution (1024x768)<br>Wide Resolution (1366x768) |        |
|             | Drag & Drop a file here<br>or                                                           |        |
|             | + Choose a file to upload                                                               | I      |
|             |                                                                                         |        |
|             |                                                                                         | Cancel |

3. Drag and drop the desired file into the grey area or click **+Choose a file to upload**.

The upload process begins.

| Deck upload                                                                      |
|----------------------------------------------------------------------------------|
|                                                                                  |
|                                                                                  |
| Choose slides resolution:                                                        |
| Normal Resolution (1024x768)                                                     |
| ○ Wide Resolution (1366x768)                                                     |
|                                                                                  |
|                                                                                  |
|                                                                                  |
|                                                                                  |
| 24.95MB of 182.2MB                                                               |
| Note - once the upload and processing is done, the slides will be equally spread |
| across the timeline for you to manually arrange them.                            |
| , , , ,                                                                          |
|                                                                                  |
|                                                                                  |
| Cancel                                                                           |
|                                                                                  |

You can return to the timeline while the upload is processing by clicking **Back to Timeline**.

Copyright © 2025 Kaltura Inc. All Rights Reserved. Designated trademarks and brands are the property of their respective owners. Use of this document constitutes acceptance of the Kaltura Terms of Use and Privacy Policy.

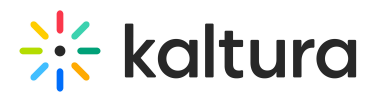

| [ | Deck upload                                                                                                    |
|---|----------------------------------------------------------------------------------------------------|
|   |                                                                                                    |
|   | Note - once the upload and processing is done, the slides will be equally spread across the timeline for<br>you to manually arrange them. |
|   |                                                                                                    |
|   | Øo .                                                                                                    |
|   |                                                                                                    |
|   | Back to Timeline                                                                                                    |

4. After the upload and processing have finished, the slides will be equally spread across the timeline and you can manually rearrange them.

| Create chapters for the video | and upload slides to play along | with video. |  |                  |
|-------------------------------|---------------------------------|-------------|--|------------------|
| R 0000                        | 0.23                            |             |  |                  |
|                               |                                 |             |  | ₿ View in Player |
|                               |                                 | D           |  |                  |

## Arrange your slides

1. Click and drag the slide to the desired position in the timeline.

| gistration           |                   |                                           |                                    |                      |
|----------------------|-------------------|-------------------------------------------|------------------------------------|----------------------|
| 0.00                 |                   |                                           | 1.32                               | 1-55                 |
|                      |                   |                                           |                                    |                      |
| load Slide *Required | Slide Information | n<br>0:32.6                               | 663                                | Saved                |
| Hoad Slide *Required | Slide Information | n 0.32.6<br>ent Management System 🏠 Enter | 563<br>comma separated Search Tags | Saved View in Player |

- 2. In the slide information section, enter a name, description and tags (optional) for the slide.
- 3. Click Save.

Repeat this process for each slide.

## Upload a single slide

1. Click the **slides icon** then click the **upload icon**.

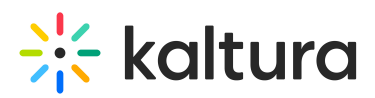

| Upload S    | lides Deck (PPT, PPTX,<br>PDF) | 0:56 |  | <br> | 1:52 | <br> | <br>2 | :48 |  | <br>3:44 |  | <br> | 4:40 |  |
|-------------|--------------------------------|------|--|------|------|------|-------|-----|--|----------|--|------|------|--|
| Upload Deck | *Required                      |      |  |      |      |      |       |     |  |          |  |      |      |  |
| <b>L</b>    | (                              | Ľ    |  |      |      |      |       |     |  |          |  |      |      |  |

#### The upload window displays.

| Thumbnail upload |                         |             |
|------------------|-------------------------|-------------|
|                  |                         |             |
|                  |                         |             |
|                  |                         |             |
|                  | Choose a file to upload |             |
|                  |                         |             |
|                  |                         |             |
|                  |                         |             |
|                  |                         | Cancel Save |
|                  |                         |             |

- 2. Choose a file to upload (image file only).
- 3. Click Save.

| Thumbnail upload                            |                                      |
|---------------------------------------------|--------------------------------------|
| On line dack's ei<br>The verse rade we have | e Matrix Naman<br>Martina<br>Martina |
|                                             | $\mathbf{\lambda}$                   |
|                                             | Cancel Save                          |

4. Under **Slide Information**, enter a name, description, and tags (optional). The exact time of the cue point is shown, and you can modify it if necessary.

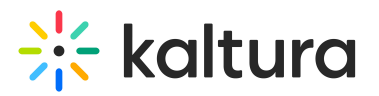

| Upload Slide *Required |                                                                | Slide Information       |                                   |                       |
|------------------------|----------------------------------------------------------------|-------------------------|-----------------------------------|-----------------------|
|                        |                                                                | Enter Slide Title       | 0:20.171                          | Save                  |
| 1                      | INSTITUTIONAL<br>DATA ONLY<br>Avoids habicitations by retrying | Enter Slide Description | Enter comma separated Search Tags | <u>View in Player</u> |
|                        | or your source countering gathered over the years.             |                         |                                   | Delete Slide          |

#### Click **View in Player** at any time the far right to see your changes.

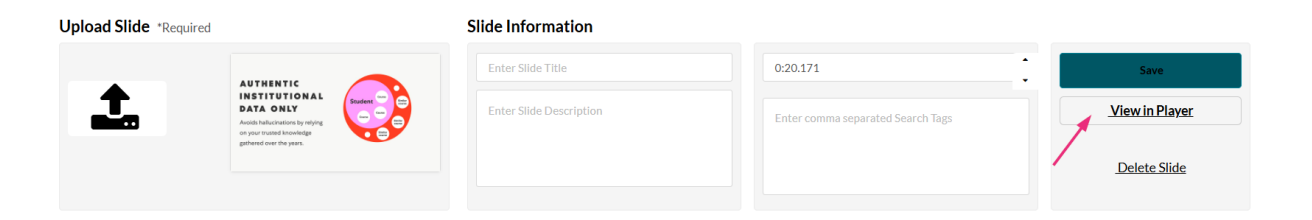

 When you are happy with all your configurations, click **Save** at the top right. The slides appear on the player.

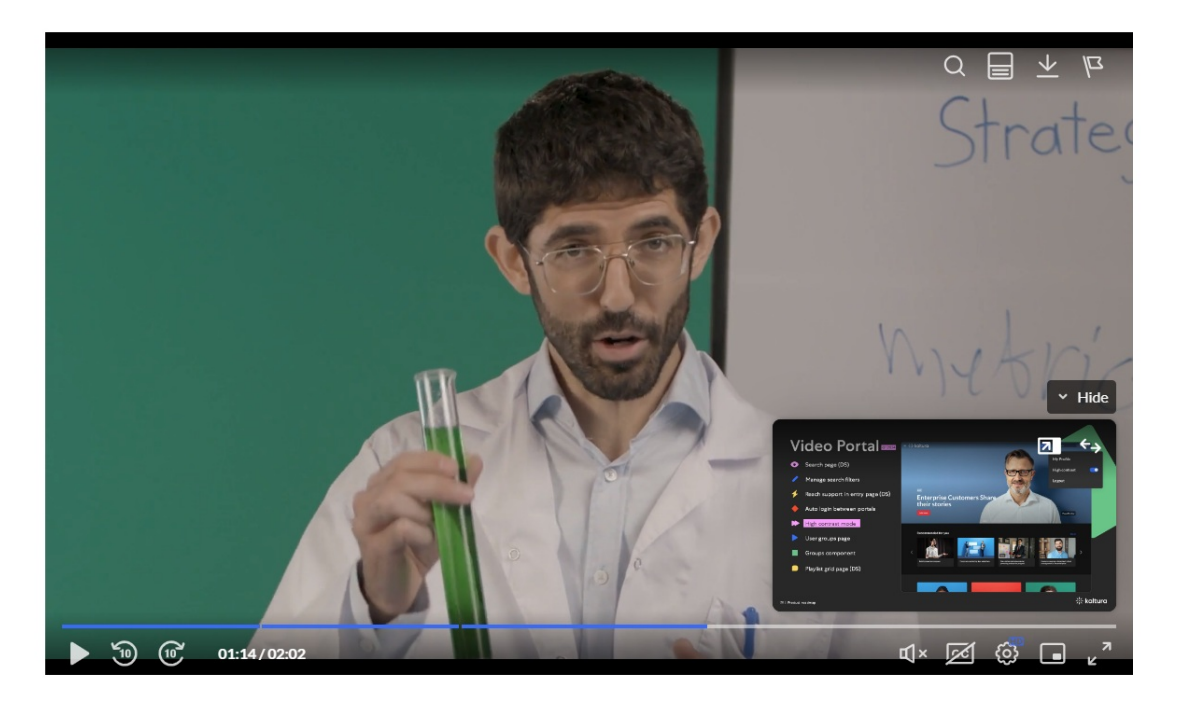

To learn more about viewing slides on the player, check out our article Dual Screen.

# **Delete slides**

- 1. In the timeline, click on the slide you want to delete.
- 2. Click **Delete Slide.**

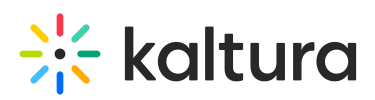

|                                                                                                    |                                                                                         | 07 1:32<br>1 1 1 1<br>1 1 1 1 1 1 1 1 1 1 1 1 1 1 1 |                |
|----------------------------------------------------------------------------------------------------|-----------------------------------------------------------------------------------------|-----------------------------------------------------|----------------|
| Upload Slide *Required                                                                                 | Slide Information                                                                       |                                                     |                |
| Kaltura Events                                                                                         | Enter Slide Title                                                                       | 1:08.465                                            | Save           |
| Korari<br>Korariti<br>Korariti<br>Korariti<br>Korariti<br>Korariti<br>Korariti<br>Korariti<br>Korariti | Product roadmap<br>Custom pages – page builder<br>Roles & permissions – Content manager | Enter comma separated Search Tags                   | View in Player |
| Bit Manipus ans ans ans ans                                                                            | Copy event<br>Multi thread                                                              |                                                     | Delete Slide   |

A confirmation message displays: Are you sure you want to delete this slide?

3. Click **Delete** to confirm.

You can only delete one slide at a time.